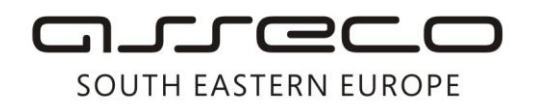

Asseco SEE d.o.o. Beograd Bulevar Milutina Milankovića 19g 11070 Beograd Srbija

tel: +381 11 2013 111 fax: + 381 11 3015 132 e-mail: contact@asseco-see.rs

## Uputstvo za instalaciju Trusted Root sertifikata

- Kada otvorite sertifikat pojaviće se prozor sa informacijama o sertifikatu.
- Kliknite na **Install Certificate**. Nakon toga će vam se otvoriti prozor čarobnjaka za instalaciju

| Certificate                                                                                                    | ? 🔀  |
|----------------------------------------------------------------------------------------------------|------|
| General Details Certification Path                                                                                                    |      |
| Certificate Information                                                                                                    | _    |
| This CA Root certificate is not trusted. To enable trust,<br>install this certificate in the Trusted Root Certification<br>Authorities store. |      |
| Issued to: 24x7.co.yu Digitrust CA                                                                                                    | _    |
| Issued by: 24x7.co.yu Digitrust CA                                                                                                    |      |
| <b>Valid from 12/17/2007 to 12/17/2022</b>                                                                                                    |      |
| Install Certificate                                                                                                    | nent |
|                                                                                                    | ок   |

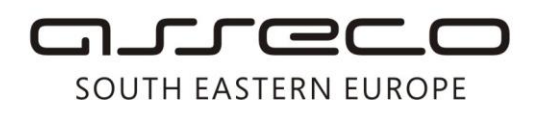

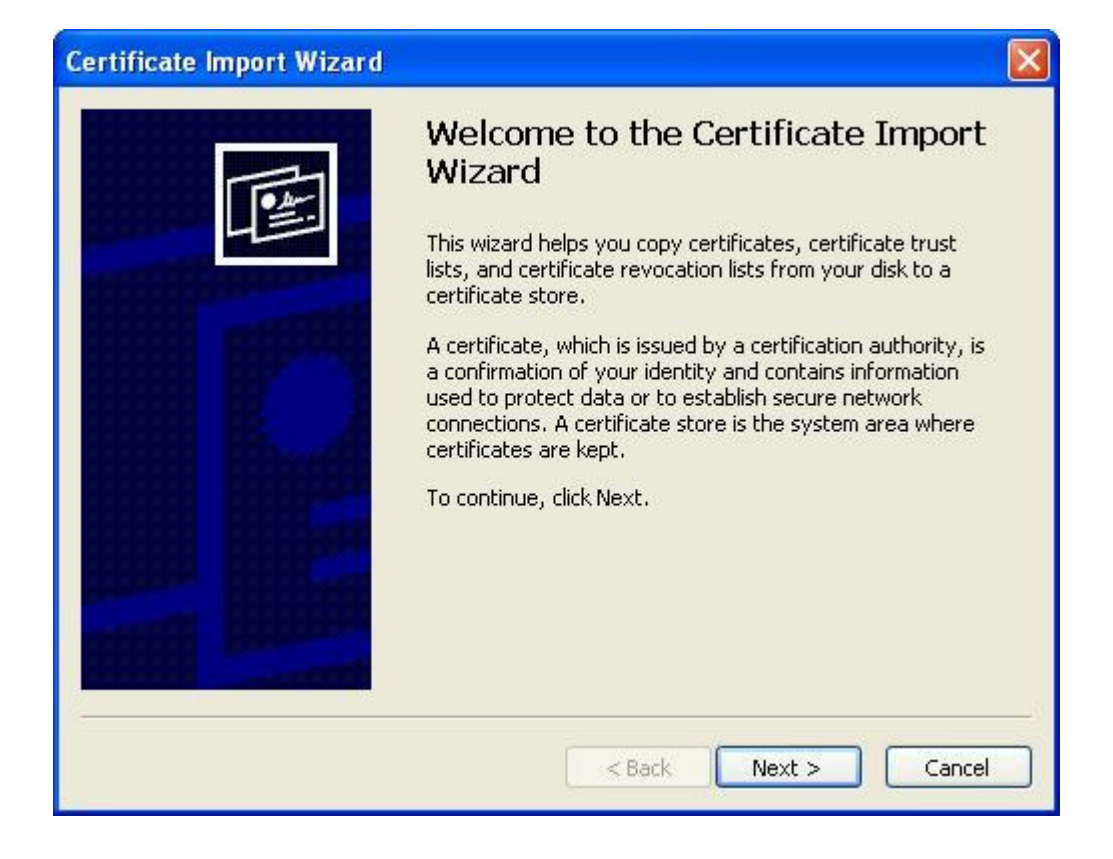

• Kliknite na Next.

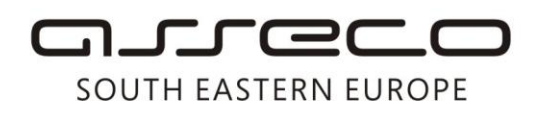

| Certificate Import Wizard                                                                                                    | × |
|----------------------------------------------------------------------------------------------------|---|
| Certificate Store<br>Certificate stores are system areas where certificates are kept.                                                                                                    |   |
| Windows can automatically select a certificate store, or you can specify a location for<br>O Automatically select the certificate store based on the type of certificate<br>I loce all certificates in the following store |   |
| Certificate store:                                                                                                    |   |
| < Back Next > Cancel                                                                                                    |   |

• Odaberite opciju **Place all certificates ibn the fallowing store** i kliknite na **Browse**, nakon čega će se otvoriti prozor za odabir lokacije za smeštanje sertifikata

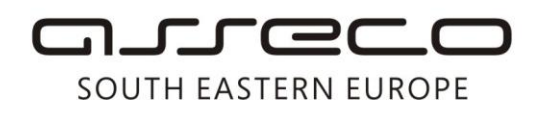

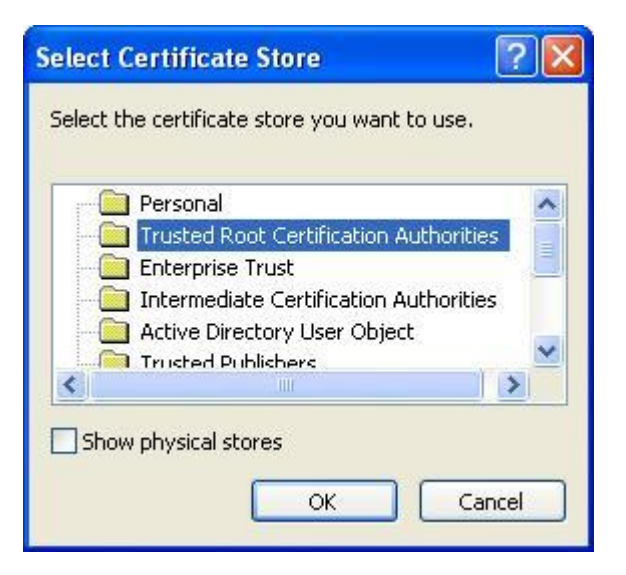

• Izaberite **Trusted RootCertification Authorities** i kliknite na **OK**.

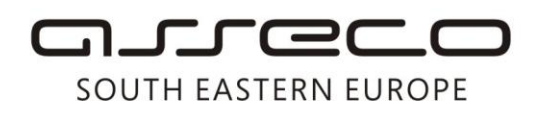

| Certificate Import Wizard                                                               | × |
|-----------------------------------------------------------------------------------------|---|
| Certificate Store<br>Certificate stores are system areas where certificates are kept.   |   |
| Windows can automatically select a certificate store, or you can specify a location for |   |
| O Automatically select the certificate store based on the type of certificate           |   |
| Place all certificates in the following store                                           |   |
| Certificate store:                                                                      |   |
| Trusted Root Certification Authorities Browse                                           |   |
|                                                                                         |   |
|                                                                                         |   |
|                                                                                         |   |
|                                                                                         |   |
|                                                                                         | 3 |
| < Back Next > Cancel                                                                    |   |

• Kliknite na Next.

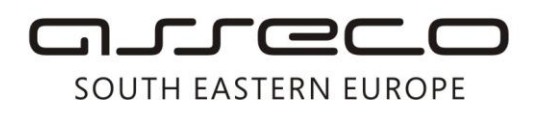

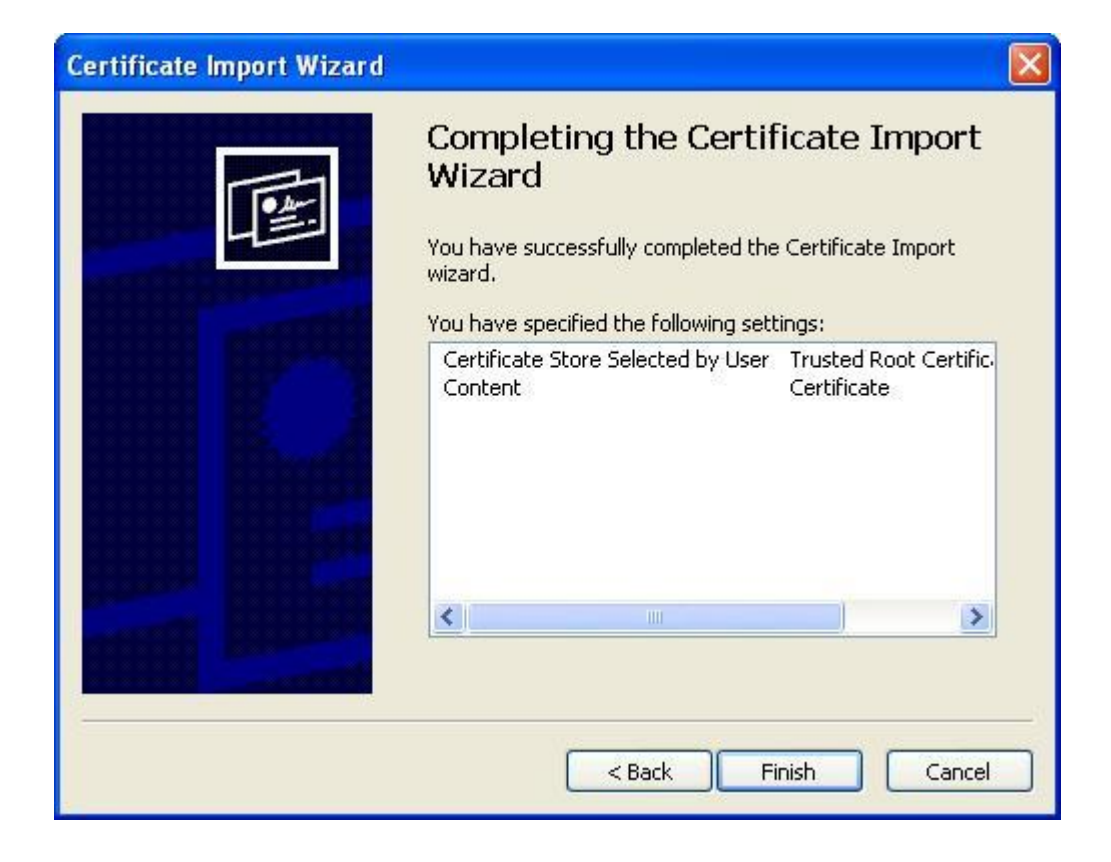

• Kliknite na **Finish**, nakon toga će se pojaviti upozorenje za instalaciju sertifikata.

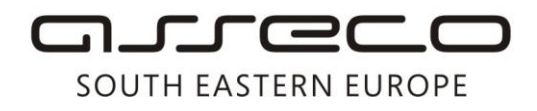

| Security | Warning                                                                                                    |
|----------|----------------------------------------------------------------------------------------------------|
| <u>!</u> | You are about to install a certificate from a certification authority (CA) claiming to represent:<br>24x7.co.yu Digitrust CA<br>Windows cannot validate that the certificate is actually from "24x7.co.yu Digitrust CA". You should confirm its origin by contacting "24x7.co.yu Digitrust CA". The following number will assist you in this process:<br>Thumbprint (sha1): 15C0FDD5 A8F21A98 B56E6FE6 B7010F33 D3DBF02D<br>Warning: |
|          | You may.<br>If you install this root certificate, Windows will automatically trust any certificate issued by this CA. Installing a certificate with an unconfirmed thumbprint is a security risk. If you click "Yes" you acknowledge this risk.<br>Do you want to install this certificate?<br>Yes                                                                                                    |

• Kliknite na Yes. Nakon toga će se prikazati obaveštenje o uspešno instaliranom sertifikatu.

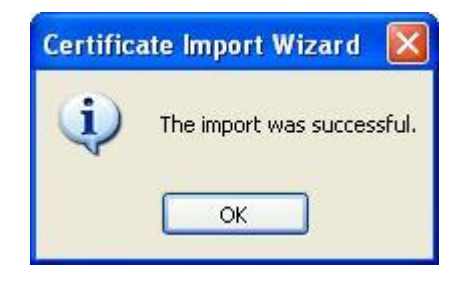

• Klikom na **OK** ste završili instalaciju sertifikata.